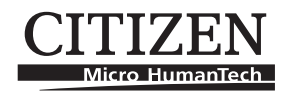

# LINE THERMAL PRINTER MODEL CT-S4000L/CT-S4000DCL User's Manual

Refer to CT-S4000/CT-S4000DC User's Manual of standard model when reading this manual.

### Contents

- 1.1 Features
- 4.6 Error Indications
- 5.3 Manual Setting of Memory Switch
- 5.4 Selecting Paper Type
- 5.5 Adjusting Paper Sensor
- 5.6 Printing Paper

# CITIZEN SYSTEMS JAPAN CO., LTD.

CITIZEN is a registered trade mark of Citizen Holdings Co., Japan CITIZEN es una marca registrada de Citizen Holdings Co., Japón Company names and product names in this manual are trademarks or registered trademarks of relevant companies. Copyright © 2007 by CITIZEN SYSTEMS JAPAN CO., LTD.

# **1.1 Features**

- High-speed printing at a maximum of 120 mm/sec
- 2-dimensional barcode
- Label of nonstep 58 to 105 mm wide as well as 112 mm is usable
- Paper sensor sensitivity adjustment by variable resistor is adopted.

# 4.6 Error Indication

The following LED indications are added to CT-S4000L/CT-S4000DCL.

| Status                 | POWER LED | ERROR LED | Buzzer |
|------------------------|-----------|-----------|--------|
| Wait for cutting label | OFF       |           |        |
| Paper detection error  | OFF       |           |        |

# 5.3 Manual Setting of Memory Switch

Functions of memory switches SW4-4 and SW4-5 of CT-S4000L/CT-S4000DCL are as shown below. (The white-on-black characters are factory setting.)

| Memory Switch | Function        | 0 (OFF)      | 1 (ON)       |
|---------------|-----------------|--------------|--------------|
| SW4-4         | Paper Select    | Thermal Roll | BM.P/LbI.P * |
| SW4-5         | Position detect | Black Mark   | Label        |

\* The Print Width 660 dots is not available for printing a label paper.

\* The memory switches SW2-8 will be ignored for Label.

# 5.4 Selecting Paper Type

Paper type selection is available by the combination of memory switches SW4-4 and SW4-5 by the used of "Memory Switch Select Mode". In addition, the following procedure is available.

#### 1 Enter Selecting Paper Type mode.

1)Open the printer cover and remove paper. Pressing and holding the **FEED button**, turn the printer power ON. The POWER LED starts blinking.

2)Release the **FEED button** and then close the printer cover. Buzzer sounds and the paper type currently set is indicated by the LED on the operation panel.

#### 2 Select Paper Type.

Press the **FEED button** to match the paper type loaded to the LED indications in the table below. (Refer to the table below.)

|                         | POWER LED | ERROR LED |
|-------------------------|-----------|-----------|
| Label                   | Green lit | (OFF)     |
| ★<br>Thermal paper roll | (OFF)     | Red lit   |
| ↓ ↓                     |           |           |
| Black Mark paper        | Green lit | Red lit   |

#### 3 Save the selected Paper Type to the Printer.

Open and close the printer cover. By this operation, selected paper type is stored in the printer memory and the Selecting Paper Type mode is terminated. Since then, "P.Length Set" of Memory switch 4-1 becomes disable.

When closing the printer cover during the setting a Black Mark paper or label paper in the printer, paper length is measured, and the result will be printed out.

\* If Paper Detection error occurs at the measurement of paper length, the printer automatically enters Adjusting Paper Sensor mode. Adjust the sensor in accordance with "5-5 Adjusting Paper Sensor".

# 5.5 Adjusting Paper Sensor

Before using Black Mark paper (BM paper) or label, adjust the Paper sensor. First, hold the lever at the upper end of the sensor adjustment control cover located at the left of the Power switch and press the lever down and toward the front to remove the cover from the printer.

As shown below, the most left one is a label paper sensor adjuster, the next is Black Mark paper sensor adjuster, and the right one is a level indicator LED. Adjust them in the following procedure.

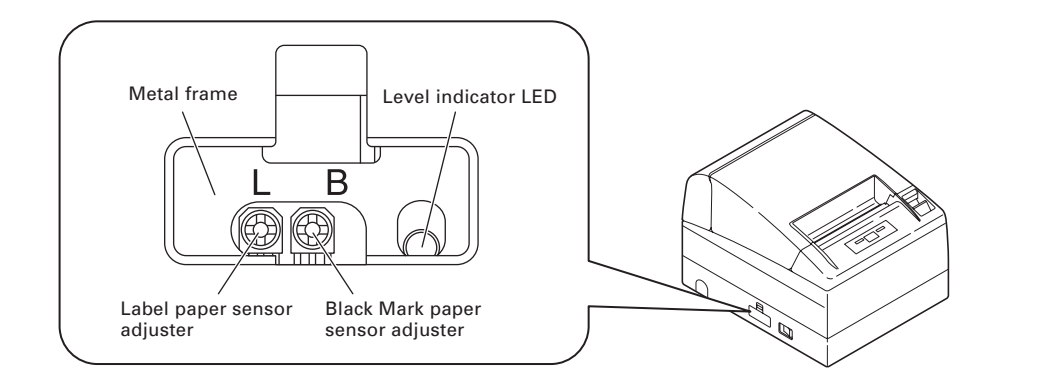

#### 1 Enter Adjusting Paper Sensor mode.

Open the printer cover, remove paper, and then set the printer power switch to ON. Here, POWER LED and ERROR LED go on with the buzzer sound. Then close the printer cover while pressing the **FEED button**. The ERROR LED starts blinking with the buzzer sound.

#### 2 Set Paper to be adjusted to the Printer.

This printer has three types of built-in paper sensors.

In case of label, set it so that label is positioned on the label light receiving sensor and label light emitting sensor. In case of Black Mark paper, set it so that the printable portion (other than black mark) is positioned on the Black Mark sensor. With this state kept, closing the printer cover causes ERROR LED to blink with the buzzer sound.

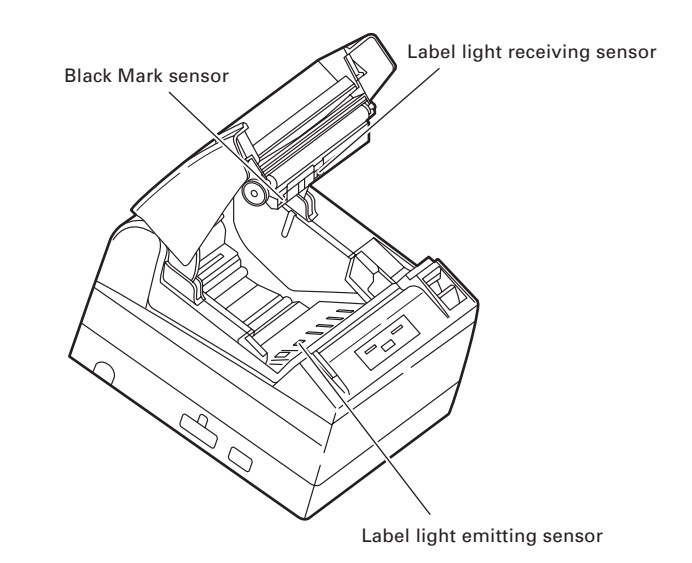

#### 3 Adjust Paper Sensor.

Turn the corresponding adjuster counterclockwise by using a tapered flat screwdriver. Set the adjuster at the position where LED begins to change from orange to green.

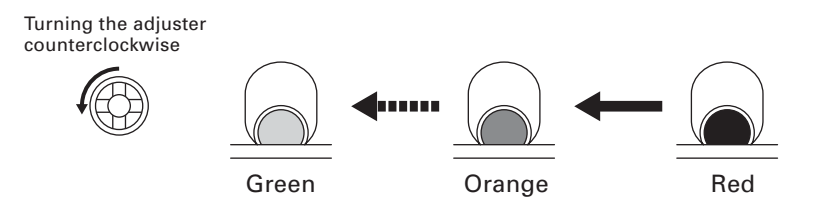

\* While turning the adjuster by the screwdriver, do not let the part of the screwdriver touch the metal frame. Otherwise proper LED light color will not be displayed while touching.

#### 4 Perform Paper Measuring operation

When the **FEED button** is pressed, label is fed and paper measuring is carried. If the **FEED button** is presed during the paper measuring, the result will be printed out as follows, and the printer memory switch will be initialized.

\* The measuring result is a reference value

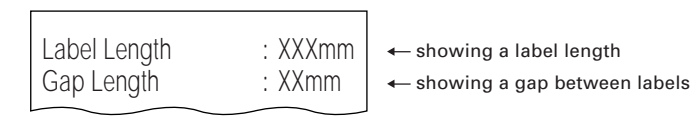

< Example of label measuring result >

# 5.6 Printing Paper

Also refer to the core dimension and notes of "5.2 Printing Paper" in User's Manual of standard model. Use print paper shown in the following table or the equivalent.

| Paper type                      | Product name                                      |  |
|---------------------------------|---------------------------------------------------|--|
| Recommended thermal label paper | GG40/P22/G6B from Ojitac, HD75 from Nippon Paper, |  |
|                                 | 150LA-1 from Ricoh                                |  |

a) Label paper

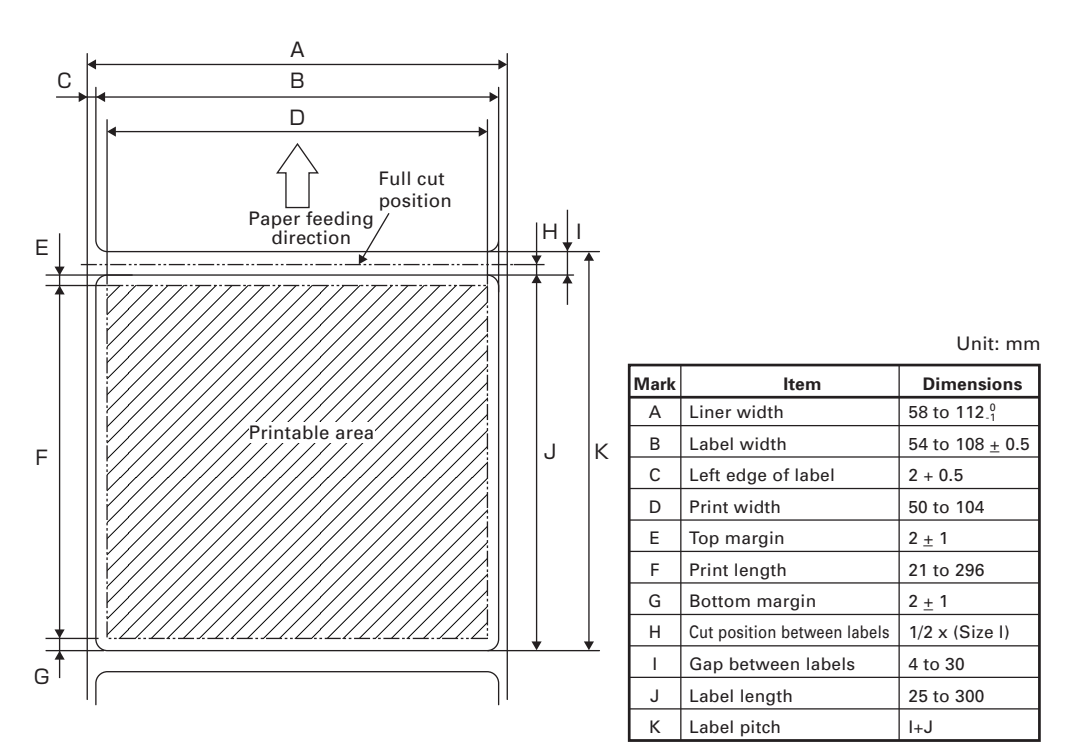

In the case of memory switch 4-8 set to 0 (OFF)

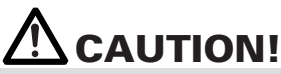

Pay attention to the following when using Auto Cutter. Otherwise, a cutter lock or a cutter failure may occur.

- Set the cut length of paper to 25 mm or more.
- When using label paper, cut the gap between labels (liner sheet). Do not cut the label paper (tack paper).
- Adusting the paper sensor must be carried when the type of liner is changed.

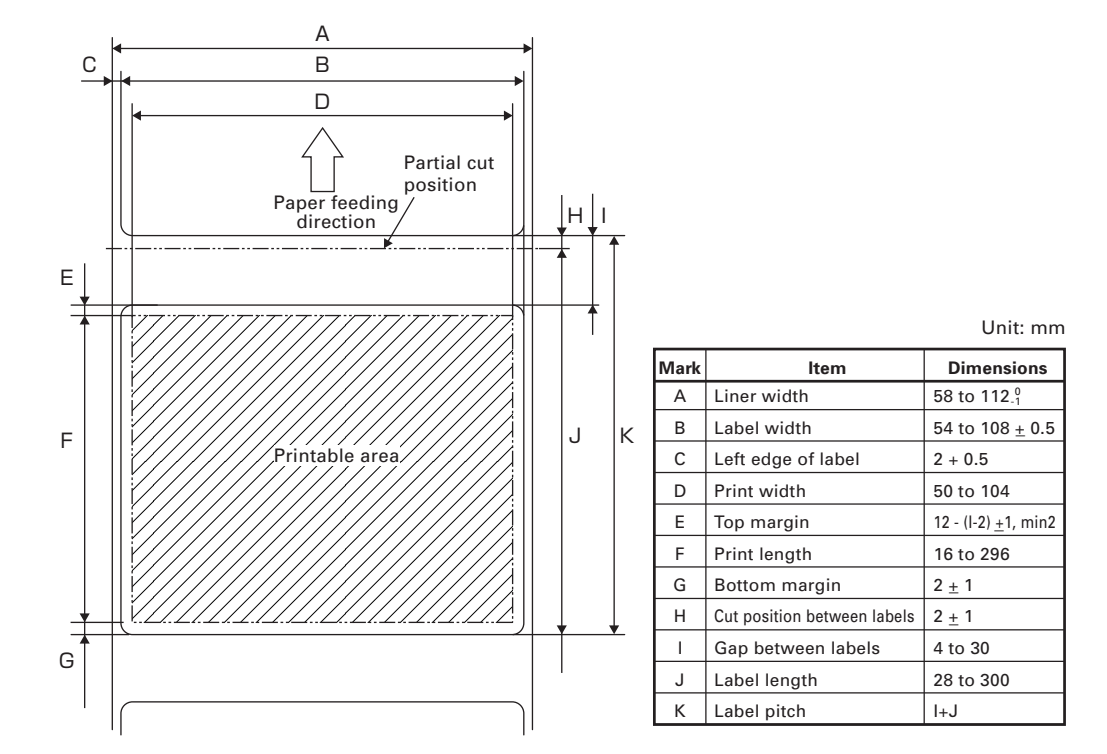

In the case of memory switch 4-8 set to 1 (ON)

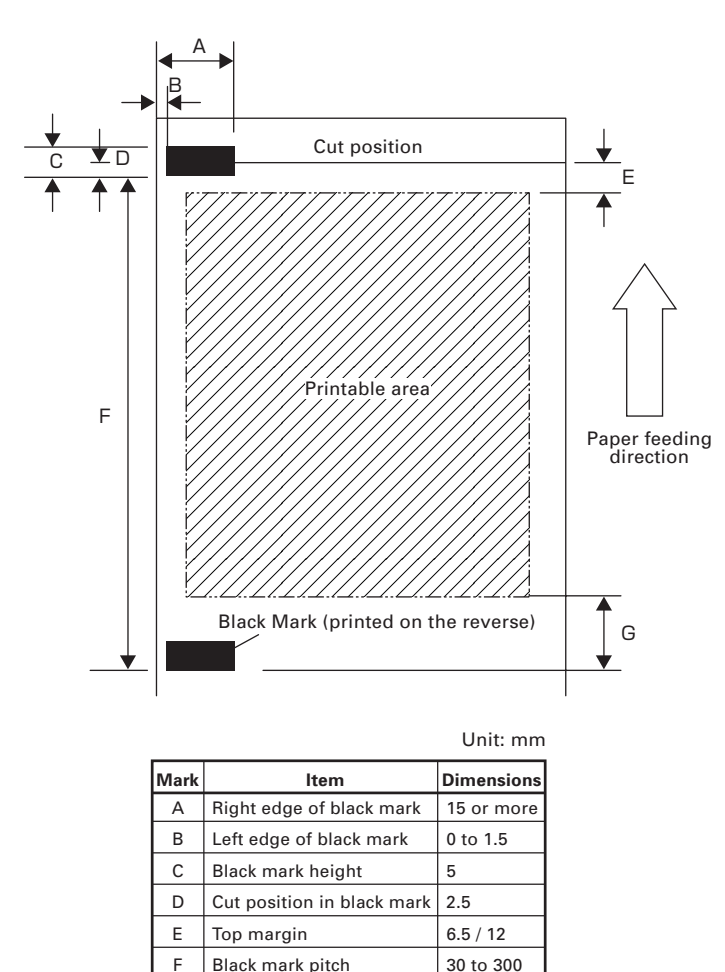

Top margin will be changed by the setting of the memory SW4-8. In the case of 0 (OFF), the top margin is 6.5mm. In the case of 1 (ON), the top margin is 12mm.

9

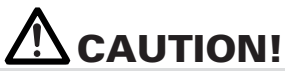

■ PCS value of black mark must be 0.9 or more.

G

Bottom margin

- When using the black mark paper, consider the margin of +/- 2 mm for the print position against the standard position and +/- 5 mm for print length.
- Refer to the above drawing for the printable area and have enough margings specified in the marks E and G. If the print data size is out of the printable area, the printer should skip to next page.

TB74905-02F 1.02E-0705 Printed in Japan Free Manuals Download Website <u>http://myh66.com</u> <u>http://usermanuals.us</u> <u>http://www.somanuals.com</u> <u>http://www.4manuals.cc</u> <u>http://www.4manuals.cc</u> <u>http://www.4manuals.cc</u> <u>http://www.4manuals.com</u> <u>http://www.404manual.com</u> <u>http://www.luxmanual.com</u> <u>http://aubethermostatmanual.com</u> Golf course search by state

http://golfingnear.com Email search by domain

http://emailbydomain.com Auto manuals search

http://auto.somanuals.com TV manuals search

http://tv.somanuals.com